## Tutoriel pour le téléchargement des attestations des parcours EAC DAAC

## des élèves

- 1- Se connecter sur ADAGE (comme rédacteur, chef d'établissement)
- 2- Dans le menu « Etablissement », cliquer sur « Edition de documents »

| Adaget                 | Etablissement -                                                                                                | Recensement - | Monter son projet | Ressources - | Mon compte      | RÉDACTEUR DE PROJE | C DECONNEXION         |  |
|------------------------|----------------------------------------------------------------------------------------------------|---------------|-------------------|--------------|-----------------|--------------------|-----------------------|--|
| 💓 Éditi                | Volet culturel du projet d'établissement<br>Gestion des classes prévisionnelles<br>Gestion des classes réelles |               | t                 |              | 00              |                    | $\gamma$              |  |
| × CLG PAUL LANS        | Édition de document                                                                                            | ts            |                   |              | Attestation EAC | <b>*</b>           |                       |  |
| Année Scolaire :       | 2020-2021 🔻                                                                                                    |               |                   | Format :     | DOCX unique     | •                  | Ł Générer le document |  |
| Classe d'affectation : | Filtre                                                                                                    |               | •                 | ]            |                 |                    |                       |  |

- 3- Plusieurs possibilités de téléchargement :
  - a. Téléchargement de toutes les attestations (toutes les classes de la 6<sup>ème</sup> à la 3<sup>ème</sup>), fichier unique en PDF (format DOCX unique)

| Édition de documents            |                       | DO                   | QY | $\gamma$               |
|---------------------------------|-----------------------|----------------------|----|------------------------|
| × CLG PAUL LANGEVIN - AVION     |                       | Attestation EAC      | ×  |                        |
| Année Scolaire : 2020-2021 • 1. | -Ne rien sélectionner | Format : DOCX unique |    | Le Générer le document |
| Classe d'affectation : Filtre   | ▼                     |                      | 2  | 3                      |

b. Téléchargement de toutes les attestations (toutes les classes de la 6<sup>ème</sup> à la 3<sup>ème</sup>), 1 fichier par élève en PDF (format DOCX multiples ZIP)

| 😥 Édition de document                                     | S                     |          |                      | QY | $\gamma$               |
|-----------------------------------------------------------|-----------------------|----------|----------------------|----|------------------------|
| × CLG PAUL LANGEVIN - AVION                               |                       |          | Attestation EAC      | ×  |                        |
| Année Scolaire : 2020-2021  Classe d'affectation : Filtre | -Ne rien sélectionner | Format : | DOCX multiples (ZIP) | 2  | Le Générer le document |

c. Téléchargement des attestations d'une classe, 1 fichier par élève (format DOCX multiples ZIP)

| Édition de documents                                            |                               |
|-----------------------------------------------------------------|-------------------------------|
| × CLG PAUL LANGEVIN - AVION                                     | Attestation EAC -             |
| Année Scolaire : 2020-2021<br>Classe d'affectation : 3EME1 (31) | Format : DOCX multiples (ZIP) |

d. Téléchargement des attestations d'une classe en fichier unique (format DOCX unique)

| Édition de documents                                          |                      |
|---------------------------------------------------------------|----------------------|
| × CLG PAUL LANGEVIN - AVION                                   | Attestation EAC 👻    |
| Année Scolaire : 2020-2021  Classe d'affectation : 3EME1 (31) | Format : DOCX unique |